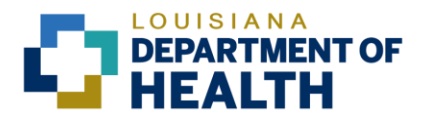

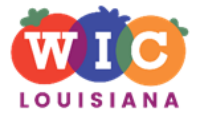

## Louisiana WIC Program and Albertsons Self-Checkout

Available in Louisiana WIC Authorized Albertsons Stores with Self-Checkout Lanes

## **Use Albertsons Self-Checkout for Louisiana WIC!**

Louisiana WIC (LA WIC) is partnering with WIC Authorized Albertson's stores in Louisiana to offer the use of LA WIC EBT cards at self-checkout lanes. Participants may use self-checkout at WIC Authorized Winn Dixie, Walmart, and Albertsons stores with selfcheckout lanes.

## **Albertsons Self-Checkout Tips**

- 1. Use shelf-checkout for small purchases (1 or 2 bags).
- Self-Checkout is only available at Albertsons, Walmart, and Winn Dixie stores that accept LA WIC and have self-checkout lanes.
- 3. If you need a WIC balance receipt use a register with a cashier or go to customer service.
- Download the Bnft App to help with WIC shopping.
  App Tip: Use the "Scan It" feature to scan each food item to ensure you can purchase it.
- 5. If you need to remove an item during "self-checkout" get help from a store associate.
- 6. If you need help with self-checkout, ask the Albertson's associate located at the self-checkout registers to assist you.

Visit the Louisiana WIC website to find a list of WIC Authorized stores, include those with self-checkout lanes for WIC - <u>louisianawic.org/find</u>

## Completing the Albertsons Self-Checkout Process with WIC EBT Cards:

1. Self-Checkout Welcome Screen

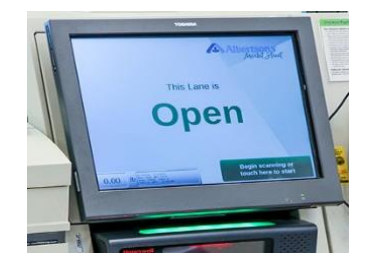

2. Scan All Items for Purchase Add Items to the "cart" by scanning the UPC and/or pressing "Look Up Items". You may purchase WIC and non-WIC items in the same transaction.

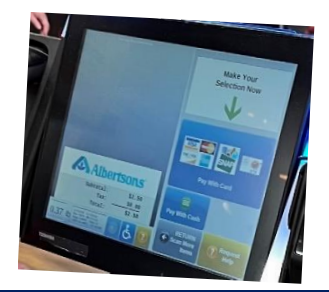

3. Pay For Items

Once all items have been scanned, press the "Pay with card" button.

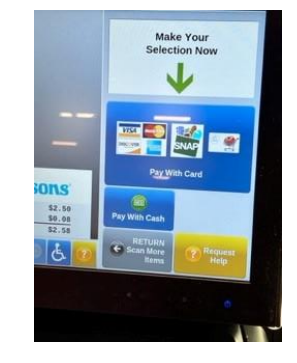

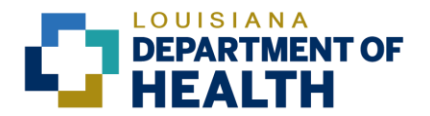

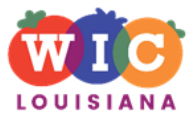

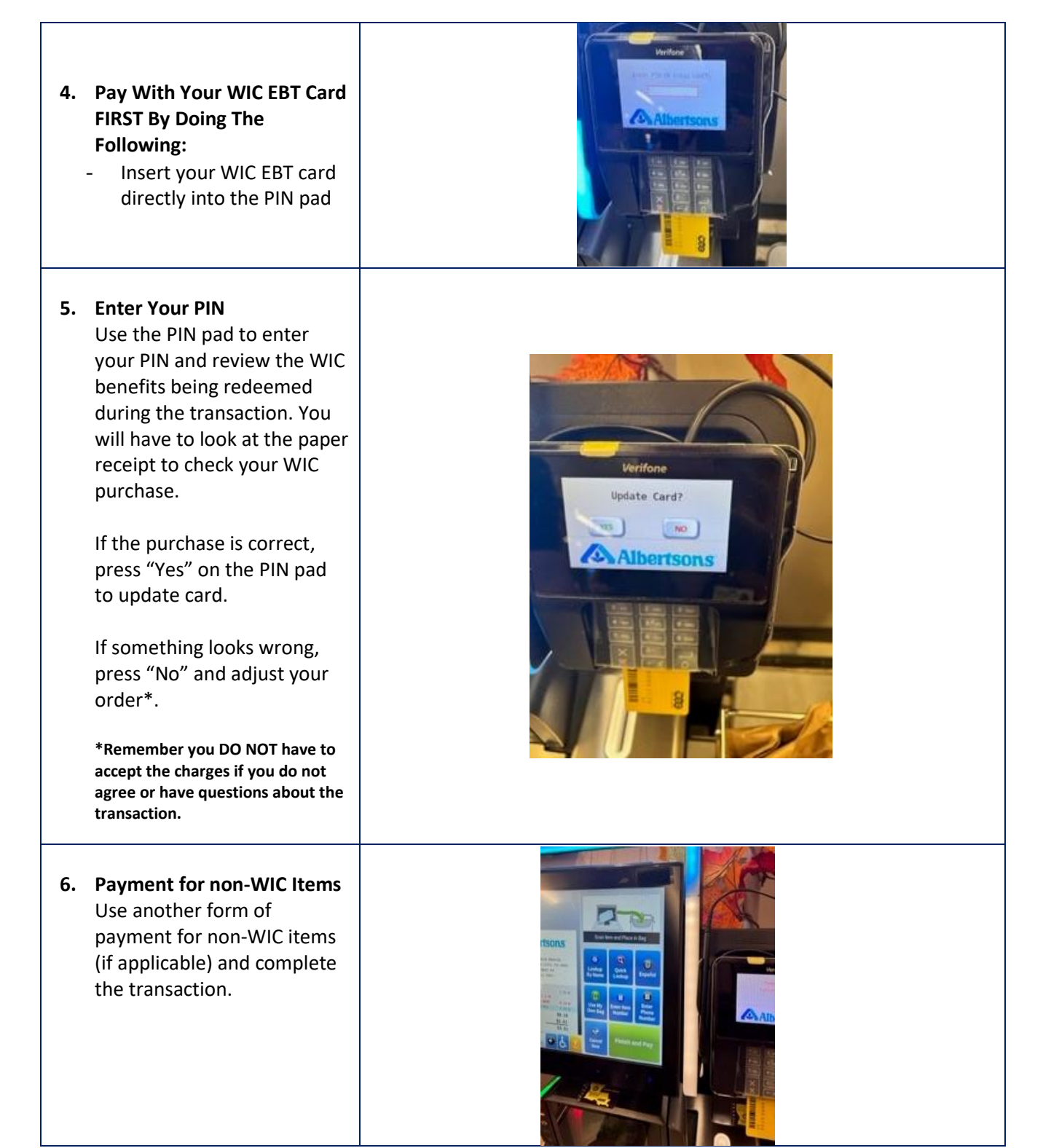